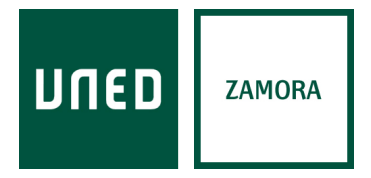

C/ San Torcuato, 43 49014 Zamora info@zamora.uned.es www.unedzamora.es

## ACCESO A UNA TUTORÍA ONLINE A TRAVÉS DE TEAMS DESDE EL PORTAL DE INTECCA

Entrar en <u>https://www.intecca.uned.es/portal/inicio</u> e iniciar sesión pinchando en la parte superior derecha:

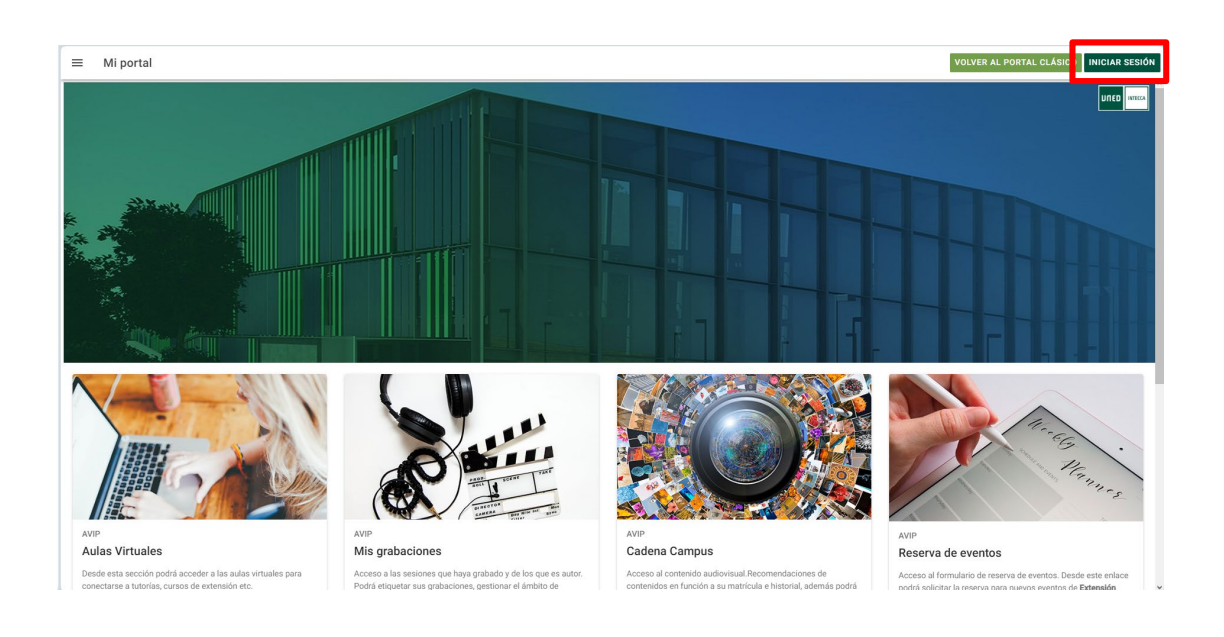

Autenticarse con su usuario y contraseña de alumno UNED:

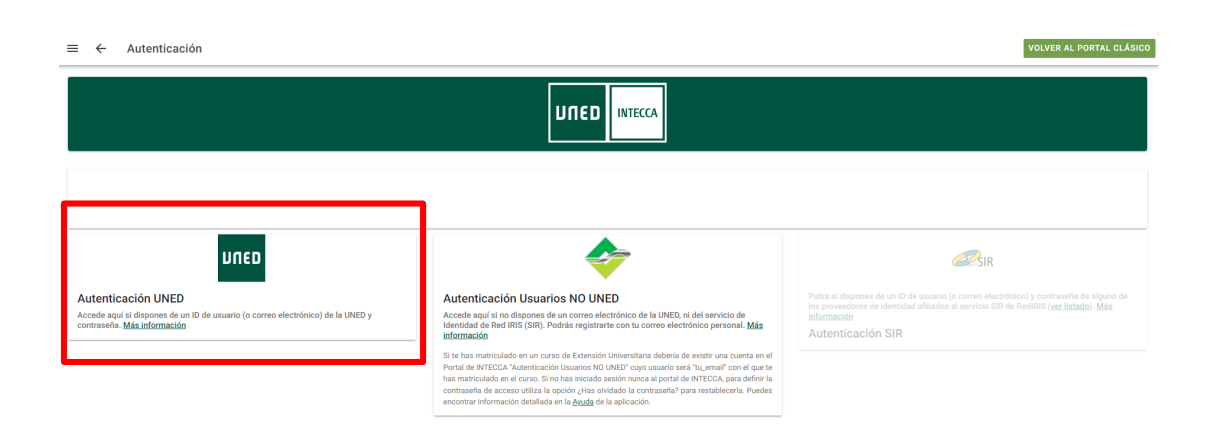

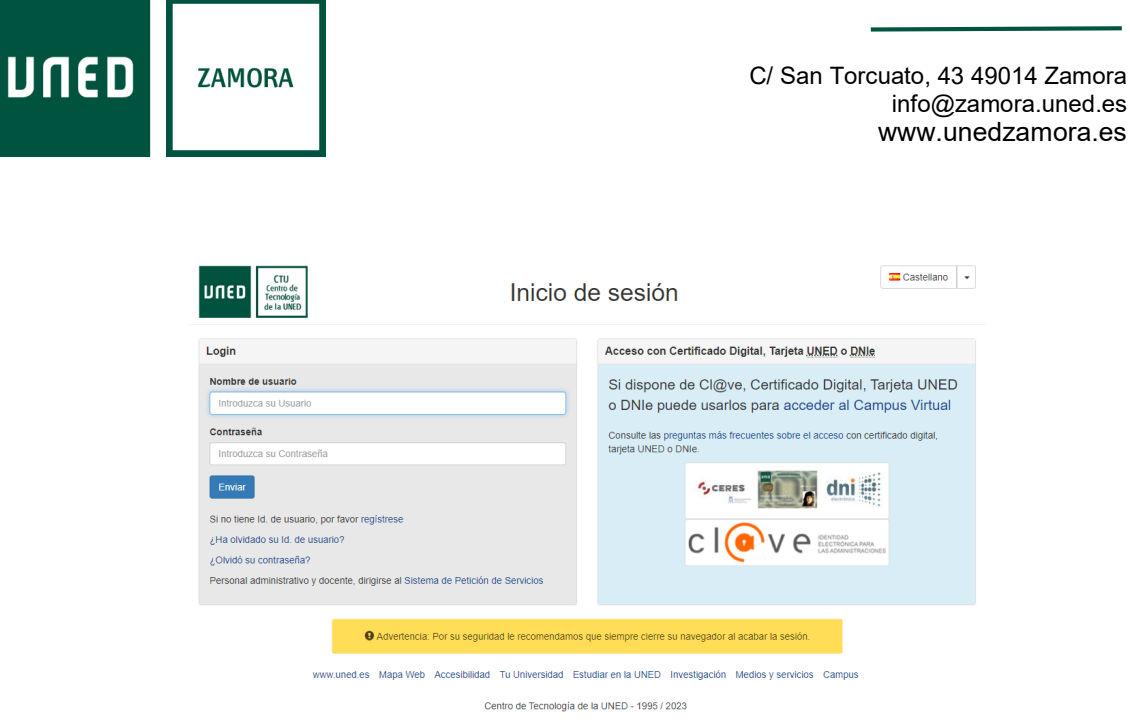

Una vez que se ha accedido con las claves, acceder a "AVIP – Aulas Virtuales":

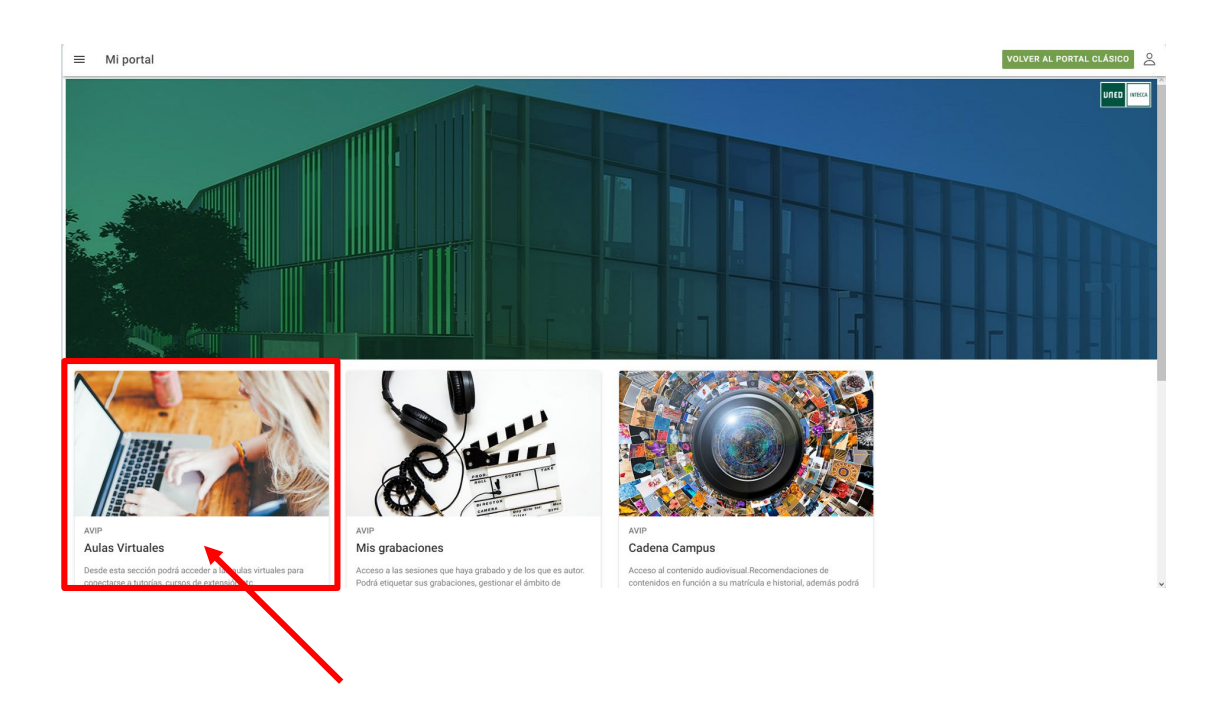

Le aparecerán las salas correspondientes a sus asignaturas, y tendrá acceso el día y la hora según su horario de tutorías, pinchando en la flecha verde oscura de la derecha, como se muestra en la siguiente imagen:

| DUED                   | ZAMORA                |                                                     | C/ San Torcuato, 43 49014 Zamora<br>info@zamora.uned.es<br>www.unedzamora.es |
|------------------------|-----------------------|-----------------------------------------------------|------------------------------------------------------------------------------|
| ≡ ← Aulas Virtuales    |                       |                                                     | VOLVER AL PORTAL CLÁSICO                                                     |
| Q Criterio de búsqueda | C Refrescar S Resulta | tos: 1) (# Creator:                                 | Q 🚺 🕊 🗃 💿 🖛                                                                  |
|                        | t EN CURSO ⊕PRÓXIM    | IS Noroeste - Geografia (Curso De Acceso)(00001092) |                                                                              |

Aparecerá este mensaje de aviso. No se debe escribir ningún nombre de usuario, sino pinchar como se indica en "iniciar sesión" cuando nos lo pida en el siguiente paso:

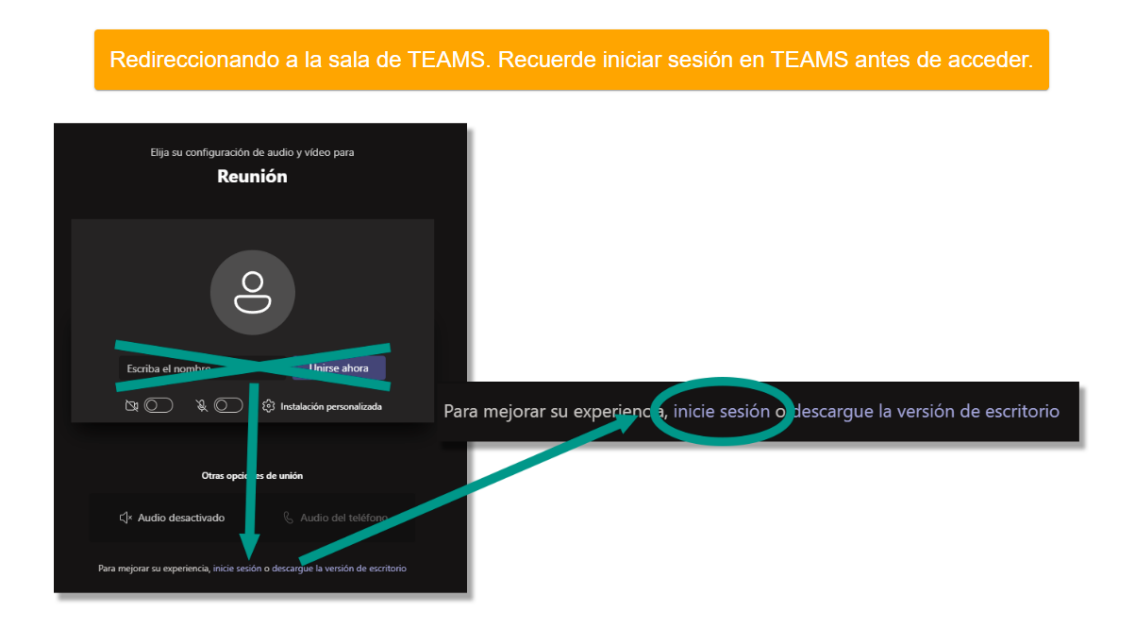

En la siguiente ventana nos preguntará cómo queremos entrar a la sala. Se recomienda "Continuar en este explorador", aunque si se desea, se puede descargar la aplicación gratuita de Microsoft TEAMS:

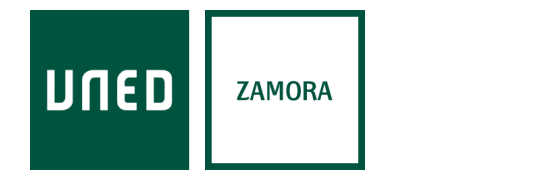

C/ San Torcuato, 43 49014 Zamora info@zamora.uned.es www.unedzamora.es

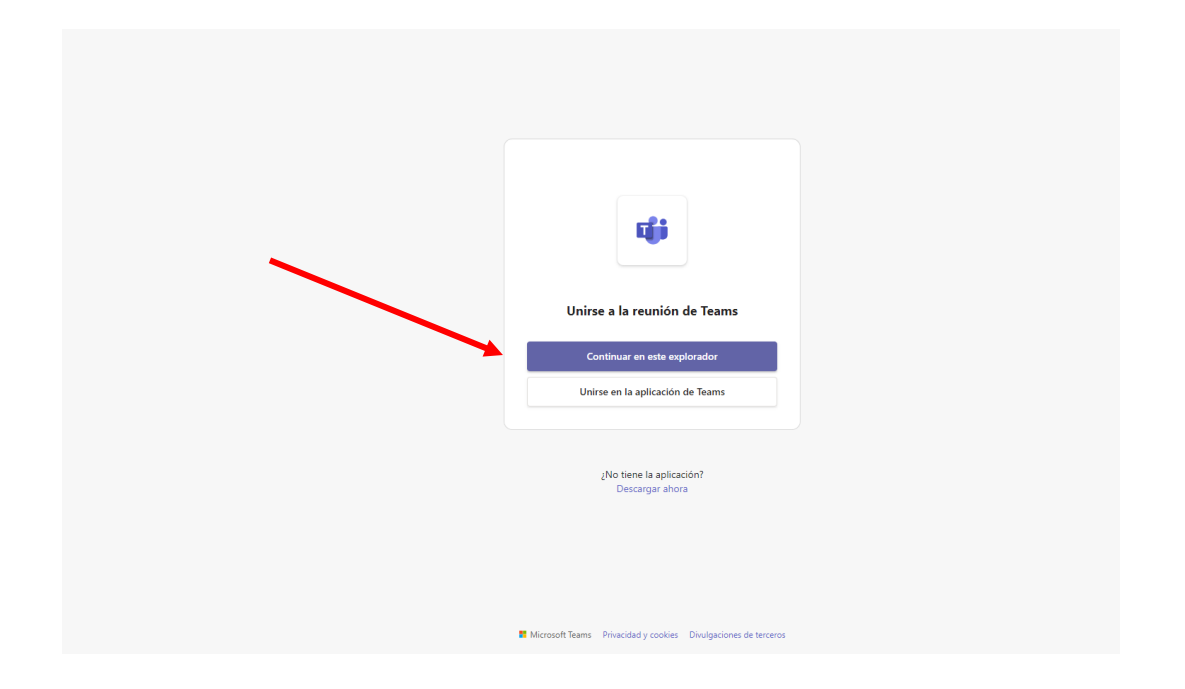

En el siguiente paso, su navegador le pedirá permiso para acceder a su webcam y micro y le aparecerá a continuación esta ventana, y como se ha indicado anteriormente, no debe escribir ningún nombre y acceder como invitado, sino que debe pinchar en "**iniciar sesión**":

| Escilas su nombre y únase taxes iniciados para foree una cuenta. |                            |                  |                       |  |  |  |
|------------------------------------------------------------------|----------------------------|------------------|-----------------------|--|--|--|
|                                                                  |                            |                  |                       |  |  |  |
|                                                                  |                            | Audio del equipo |                       |  |  |  |
|                                                                  |                            |                  |                       |  |  |  |
|                                                                  | A Ninguna cámara conectada |                  |                       |  |  |  |
|                                                                  |                            |                  |                       |  |  |  |
|                                                                  |                            | 💭 No usar audio  |                       |  |  |  |
|                                                                  |                            |                  | Cancelar Unirse ahora |  |  |  |
| Para obtener una mejor experiencia, iniciar sesión o descargar   |                            |                  |                       |  |  |  |

Ι

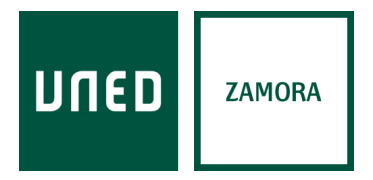

C/ San Torcuato, 43 49014 Zamora info@zamora.uned.es www.unedzamora.es

Aquí debe escribir su correo electrónico de alumno UNED de la forma: "xxx@alumno.uned.es", no solo su usuario, sino todo completo:

| ■ Microsoft<br>Iniciar sesión<br>Eorre electrónico, teléfono o Stope |                                           |
|----------------------------------------------------------------------|-------------------------------------------|
| ytic puede acceder a su cuenta? Stryutente                           |                                           |
|                                                                      |                                           |
|                                                                      | Términos de uso Privacidad y cookies ···· |

En la siguiente ventana, le aparecerá ya el acceso a su sala, una vez que ha iniciado sesión y el sistema ya le detecta como alumno y accede directamente a la sala de su tutoría:

|                   |                                     |                            |                      | · · · · · · · · · · · · · · · · · · · |  |  |  |  |
|-------------------|-------------------------------------|----------------------------|----------------------|---------------------------------------|--|--|--|--|
|                   | <b>\$</b>                           | Buscar                     |                      | ··· UNED                              |  |  |  |  |
| Q.<br>Actividad   |                                     |                            |                      |                                       |  |  |  |  |
| (E)<br>Onst       |                                     |                            |                      |                                       |  |  |  |  |
| ද්දීයි<br>Equipos |                                     |                            |                      |                                       |  |  |  |  |
|                   |                                     |                            |                      |                                       |  |  |  |  |
| Eilendario        | Elija las opciones de video y audio |                            |                      |                                       |  |  |  |  |
| S<br>Uarradus     |                                     |                            | 🛄 Audio del equipo 🥥 |                                       |  |  |  |  |
|                   |                                     | •                          |                      |                                       |  |  |  |  |
|                   |                                     | A Ninguna cámara conectada |                      |                                       |  |  |  |  |
| plicaciones       |                                     |                            |                      |                                       |  |  |  |  |
|                   |                                     |                            | 📮 Audio de sala      |                                       |  |  |  |  |
|                   |                                     |                            | No usar audio        |                                       |  |  |  |  |
|                   |                                     |                            | Cancelar Unirse abor |                                       |  |  |  |  |

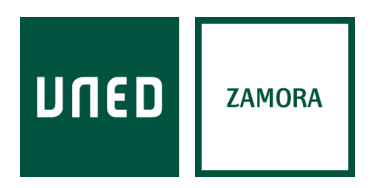

C/ San Torcuato, 43 49014 Zamora info@zamora.uned.es www.unedzamora.es

Ahora ya estaría dentro de la sala, y una vez que el profesor-tutor conecte, podrá seguir la tutoría en directo, activando su cámara y micro si lo desea y siguiendo las indicaciones de su tutor.

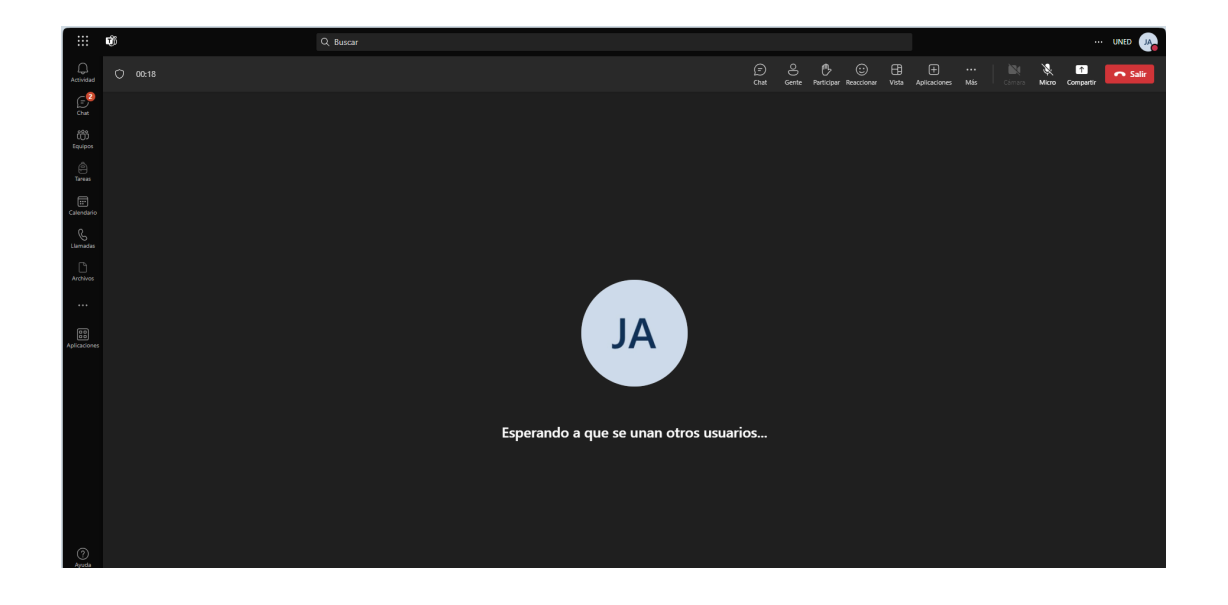